## Windows パソコン: WEB 設定からの LTE 設定方法

## ▼準備

Windows パソコンに予め CamView をインストールしてください。 Windows パソコンとカメラを直接 LAN ケーブルで接続するか、Windows パソコンとカメラを同じルーターに 有線接続します。※遠隔地からは Windows パソコンからの LTE 設定は行えません。

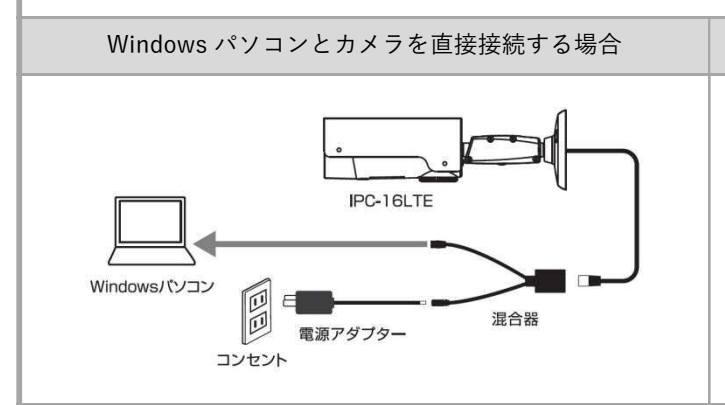

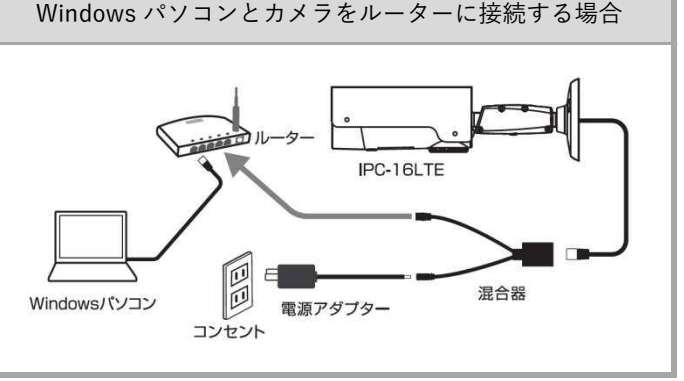

- 1) CamView の〈オートサーチ〉の欄に、LTE 設定をしたいカ メラの ID が表示されていることを確認します。
- ※オートサーチに該当のカメラ ID が表示されていない場合、 CamView を一度閉じ、しばらく待ってから再度起動してくだ さい。 それでも表示されない場合は、カメラと PC が同じネットワー

クに接続されていない状態です。配線をご確認ください。

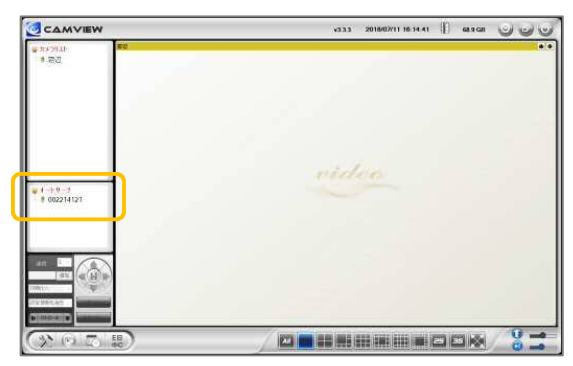

 オートサーチに表示されているパスワードを変更したいカ メラの ID を右クリックし、「WEB 設定] をクリックします。

※カメラ ID が不明な場合はここで確認できます。

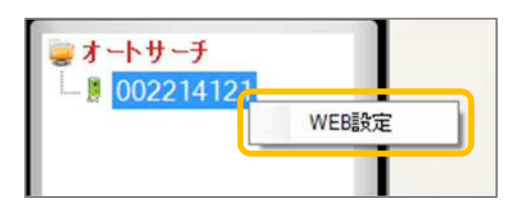

3) 〈Windows セキュリティ〉の窓が表示されます。 管理者ユーザー名・管理者パスワードを入力し、「OK」をク リックします。

※〈資格情報を記憶する〉に✔がついている場合は、管理者ユ ーザー名のみが記憶されます。 ※管理者ユーザー名と管理者パスワードの初期値は ユーザー名「admin (英数半角)」パスワード「(空白)」

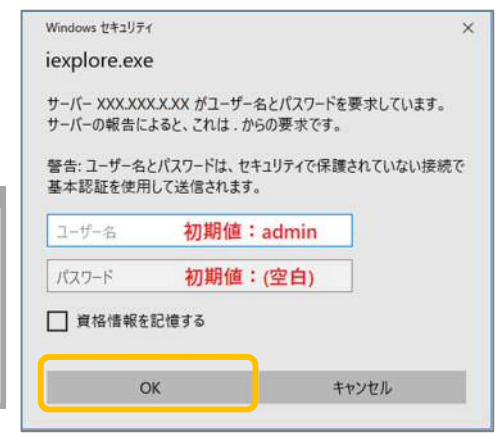

- 4) 〈IP カメラ設定情報〉が表示されます。 画面左の [ネットワーク] をクリックし、下に表示された 「LTE 設定〕をクリックします
- Seeing **IP** Camera モデル 設定情報 カメラロ 🎴 ネットワーク 🚺 ネットワーク 🚺 映像 有線設定 LTE 設定 高度な設定
- APN カメラに挿入している SIM の情報 (APN、APN ユーザー名、 APNユーザー名 APN パスワード)をすべて入力し、[LTE テスト]をクリッ APN/SZD-F SIM的状態 挿入中 電波強度 6 IMEI XXXXXXXXXXXXX LTEデスト 設定
- 6) 〈LTE テスト中〉が表示されている間は、カメラの操作やブ ラウザーのページ遷移は行わないようにしてください。

5) 画面右側に〈LTE 設定〉画面が表示されます。

クします。

- 7) LTE テストが完了すると右図のようにテスト結果が表示さ れます。 〈接続ステータス:オンライン〉、〈接続完了〉 が表示されて いたら接続準備完了です。 画面下部の [OK] をクリックします。
- 8) 画面右下部の「設定」をクリックし、〈設定値が保存されま した。新しい設定が有効になりました。〉と表示されたら設 定完了です。

| LTE設定                    |               |
|--------------------------|---------------|
| APN                      | abcde xxx     |
| APNユーザー名                 | xxxx@abcde    |
| APNパスワード                 | abcde         |
| SIMの状態                   | 挿入中           |
| 電波強度                     | 6             |
| IMEI                     | XXXXXXXXXXXXX |
| LTE接続時にWEB設定へのアクセスを有効にする | ○ 有効 ● 魚効     |

9) カメラから LAN ケーブルを外すと、カメラの LED ランプが赤→青→橙のリレー点滅を始めます。 LED ランプが「赤: 点灯、青: 点灯または点滅 | となれば、LTE 接続完了です。

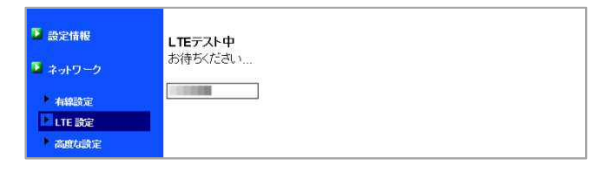

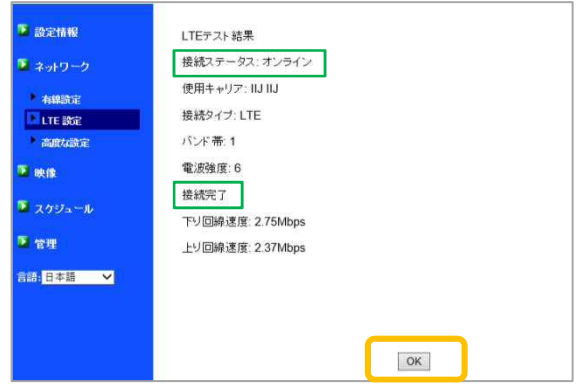

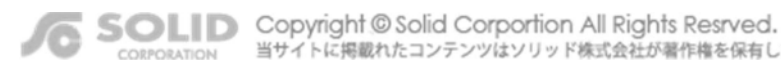